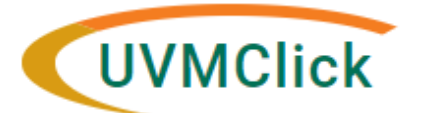

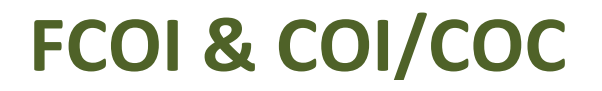

UVMClick Website UVMClick Login https://www.uvm.edu/ovpr/uvmclick https://coi.connect.uvm.edu/COI Email Support UVMClick@uvm.edu

# Complete and Submit Your FCOI/COI/COC Certification

- last updated 12-07-22

After you login to UVMClick, click on "Dashboard" and you will be presented with your "My Inbox." You will see any DRAFT certifications that are not yet completed and submitted for review.

| >>>>>>>>>>>>>>>>>>>>>>>>>>>>>>>>>>>>>> | Agreement   | s C         | OI Fa                 | acilities | Grants                   | IACUC                | IRB     | •••         |
|----------------------------------------|-------------|-------------|-----------------------|-----------|--------------------------|----------------------|---------|-------------|
|                                        |             |             |                       |           |                          |                      |         | Components  |
| Create -                               | My Inbox My | Reviews     |                       |           |                          |                      |         |             |
| Recently Viewed                        | My Inbox    | ▼ Ente      | er text to search for | C         | + Add Filter X Clear All |                      | ١       |             |
| DC00009832: Update to Kas 11.18.2022   | ID          | Name        |                       |           | Date Created             | - Date Modified      | State   | Coordinator |
|                                        | DC00009832  | Update to F | disclosures 11        | 1.18.2022 | 11/18/2022 9:55          | AM 11/19/2022 7:00 A | M Draft |             |
|                                        | 1 items     |             |                       | ø page    | 1 of 1 >                 |                      |         | 25 / page   |

Click on the Name to open the certification.

On the subsequent certification workspace, you will see:

- 1) Notes about completing the certification
- 2) A list of documents you may wish to collect to help you fill out the certification form

| » My Inbo                        | x                                                                                                    | COI                                                                                                    | Facilities                                                                                                    |                                                                                                    | IRB                                                                                                    | Safety                                                                                                    |                                                                                                    |
|----------------------------------|----------------------------------------------------------------------------------------------------|----------------------------------------------------------------------------------------------------|----------------------------------------------------------------------------------------------------|----------------------------------------------------------------------------------------------------|----------------------------------------------------------------------------------------------------|----------------------------------------------------------------------------------------------------|----------------------------------------------------------------------------------------------------|
| My Disclosures                   | Submissions                                                                                                    | Triggering Events                                                                                                    | Meetings                                                                                                    | Reports                                                                                                    | Help Center                                                                                                    |                                                                                                    |                                                                                                    |
| Draft                            | Type: Disc                                                                                                    | closure Update   ID: DC                                                                                                    | 0000056                                                                                                    |                                                                                                    | Discl                                                                                                    | oser:                                                                                                    | thone: +1 802-                                                                                                    |
| Next Steps                       | _                                                                                                    |                                                                                                    |                                                                                                    | _                                                                                                    |                                                                                                    |                                                                                                    |                                                                                                    |
| Edit Disclosures                 | Dra                                                                                                    | ift                                                                                                    | n Review                                                                                                    | Under Mg                                                                                                    | mt Plan                                                                                                    | Complete                                                                                                    |                                                                                                    |
| Printer Version                  |                                                                                                    |                                                                                                    |                                                                                                    |                                                                                                    |                                                                                                    |                                                                                                    |                                                                                                    |
|                                  | Disclosur                                                                                                    | res History                                                                                                    | Documents                                                                                                    |                                                                                                    |                                                                                                    |                                                                                                    |                                                                                                    |
| Cubmit Dissignmen                |                                                                                                    |                                                                                                    |                                                                                                    |                                                                                                    |                                                                                                    |                                                                                                    |                                                                                                    |
| Comment                          | This insti<br>interest r<br>sensitivit                                                                                                   | itution is committed to e<br>reflects the ever-increasin<br>y to such matters.                                                                                                    | nsuring its faculty a<br>ng complexity of ou                                                                                                    | an open and pro<br>r society, our va                                                                                                    | ductive environmen<br>rious relations with                                                                                                    | t in which to conduct teachi<br>each other and with outsid                                                                                              | ing, patient care, and research. The institution's concern with conflict o<br>is institutions, along with the heightened national and governmental                                                                                                    |
| Submit Disclosures Cog Comment   | This insti<br>interestr<br>sensitivit<br>All full or<br>not they<br>research,<br>form. Dis                                               | itution is committed to e<br>effects the ever-increasi<br>y to such matters.<br>part-time tenure-track fa<br>conduct research at this<br>complete a COI disclos<br>colosures must also be u                                                                                                    | nsuring its faculty a<br>ng complexity of our<br>sculty, visiting facult<br>s institution. Principp<br>sure form. Additiona<br>updated during the y                                                                | an open and pro<br>r society, our va<br>ty, research scie<br>al investigators<br>ally, anyone eng<br>year whenever in                                    | ductive environmen<br>rious relations with<br>entists/scholars, ar<br>should ensure that<br>aged in any spons<br>terests change.                      | t in which to conduct teach<br>each other and with outsid<br>nd volunteer researchers mu<br>any staff, students, or othe<br>ored program, whether or no | ing, patient care, and research. The institution's concern with conflict<br>institutions, along with the heightened national and governmental<br>sit complete an annual conflict of interest disclosure form whether or<br>employees who panticipate in the design, conduct, or importing of<br>instrume secarity, much complete an annual disclosure  |
| Submit Disclosures D Log Comment | This insti<br>interest n<br>sensitivity<br>All full or<br>not they<br>research,<br>form. Dis<br>To prepar                                | itution is committed to e<br>effects the ever-increasi<br>y to such matters.<br>part-time tenure-track fa<br>conduct research at this<br>conduct research at this<br>conduct research at this<br>conduct research at this<br>conduct research at this<br>conduct research at this<br>conduct research at this<br>complete a COI disclose                                                                      | nsuring its faculty a<br>ng complexity of ou<br>aculty, visiting facult<br>institution. Principp<br>sure form. Additiona<br>updated during the y<br>m, you may want to                                             | an open and pro<br>ir society, our va<br>ty, research scie<br>al investigators<br>ally, anyone eng<br>year whenever in<br>to collect the follo           | ductive environmen<br>rrious relations with<br>entists/scholars, ar<br>should ensure that<br>aged in any spons<br>terests change.<br>owing documents: | t in which to conduct teach<br>each other and with outsid<br>of volunteer researchers mu<br>any staff, students, or othe<br>ored program, whether or no | ing, patient care, and research. The institution's concern with conflict<br>in institutions, along with the heightened national and governmental<br>sit complete an annual conflict of interest disclosure form whether or<br>employees who pancipate in the design, conduct, or nepoting of<br>it moving research, must complete an annual disclosure |
| Submit Disclosures Cog Comment   | This insti<br>interest r<br>All full or<br>not they<br>research,<br>form. Dis<br>To prepar<br>= any<br>= cec.<br>= any<br>= you<br>= you | itution is committed to e<br>effects the even-increasi<br>y to such matters.<br>part-time tenure-track fr<br>, complete a COI disclor<br>conduct reasench at this<br>, complete a COI disclor<br>closures must also be u<br>re for completing this for<br>, consulting agreements<br>eigts from travel paid by<br>stock option agreement<br><i>x</i> stock, portfolio summa<br><i>x</i> ltSC 1404 and/or 1039 | nsuring its faculty a<br>ng complexity of our<br>cutty, visiting facult<br>institution. Principis<br>sure form. Additiona<br>you have signed thi<br>you have signed thi<br>outside companies<br>ts<br>ry<br>forms. | an open and pro<br>ir society, our va<br>ty, research scii<br>al investigators<br>ally, anyone eng<br>year whenever in<br>o collect the follo<br>is year | ductive environmen<br>rious relations with<br>entists/scholars, ar<br>should ensure that<br>aged in any spons<br>treats change.<br>owing documents:   | t in which to conduct teach<br>each other and with outsid<br>nd volunteer researchers mu<br>any staff, students, or othe<br>ored program, whether or nc | ing, patient care, and research. The institution's concern with conflict<br>institutions, along with the heightened national and governmental<br>sit complete an annual conflict of interest disclosure form whether or<br>employees who panicipate in the design, conduct, or reporting of<br>il mobing research, musi complete an annual disclosure  |

| My Index     Col     Planting     Bits     Sitery       Ny Dicklouws     Butmission     Toporry Space     Nachors     Nachors       Dirat     Type: Date     Nachors     Nachors     Nachors       Dirat     Type: Date     Nachors     Nachors     Nachors       Dirat     Type: Date     Nachors     Nachors     Nachors       Dirat     Type: Date     Nachors     Nachors     Pennet       Dirat     Type: Date     Nachors     Nachors     Pennet       Dirat     Type: Date     Nachors     Date     Date       Obser     Date     Date     Date     Date       Obser     Date     Date     Date     Date       Obser     Date     Date     Date     Date       Obser     Date     Date     Date     Date       Obser     Type: Date     Date     Date     Date       Obser     Date     Date     Date     Date       Obser     Type: Date     Date     Date     Date       Obser     Date     Date     Date     Date       Obser     Date     Date     Date     Date       Obser     Date     Date     Date     Date                                                                                                    | HURON RESEARCH                 | r suite                                                                                                    | Hello,                                                                                                    |
|----------------------------------------------------------------------------------------------------|--------------------------------|----------------------------------------------------------------------------------------------------|----------------------------------------------------------------------------------------------------|
| by Concloure     Degree     Degree     Degree     Degree     Degree   Prove: + 100       Concloure     Degree     Degree     Degree     Degree     Degree   Prove: + 100       Concloure     Degree     Degree     Degree     Degree     Degree   Prove: + 100 Degree Prove: + 100 Degree Degree D                                                                                                    | » My Inbox                     | COI E IIIB Safety                                                                                                    |                                                                                                    |
| Draft       The full of the full of the CONSTRANT       The full of the full of the full                                                  | My Disclosures S               | submissions Triggering Events Meetings Reports Help Center                                                                                                    |                                                                                                    |
| All of packing sources                                                                                                    | Draft                          | Type: Dischere Lipdze   ID: DC0000055 Discloser                                                                                                    | -                                                                                                    |
| Productions         Texture         Description                Outgoing Construction               Submittion is committed to ensuring its floating an open and productive environment in which its conduct tracking, gatient care, and reasents. The institution's concern with conflict of             ensembles to environment of the environment of the envicontenvironment of the envicontenvironment of the envic                                                                                                    | Edit Disclosures               | Dealt In Staview Under Mgmt Plan Complete                                                                                                    |                                                                                                    |
|                                                                                                    | Printer Version                | Disclosures History Documents                                                                                                    |                                                                                                    |
| All of a gradients tearing which body research scientification of the second science of the second science of | Submit Disclosures Usg Comment | This institution is committed to ensuing its faculty an open and production emirrorment in which to conduct teaching, patient care, and<br>interest reflects the environmenting complexity of our society, our various relations with each other and with outside institutions, along us<br>sensible to soch matters.                                                                                                    | research. The institution's concern with conflict of<br>th the heightened national and governmental                                        |
| To prepare for completing the form, you may useful to collect the Moleoning documents:<br>• excepts from transf particularity for the support the yours<br>• excepts from transf particularity for the support the yours<br>• any place document appearance in the support of the left, under "Next Steps."<br>• you first Stabl added 1000 forms.<br>To get statestic: Click on the "Click Declowers" botton to the left, under "Next Steps."<br>• My Disclowers                                                                                                    |                                | All all or gatherine tensor-tests floatby, which glocity, research orientative/holes, and volunteer researchern most complete an aroun<br>not they conduct research after instations. Proceing investigations should active that any sudfactes, or ofter sergitylewise who part<br>research, complete a Coll disclosure firm. Additionally, anyone regaged in any sponsored orgam, whether or not involving research,<br>form. Disclosures must also be updided during the year whenever interest change. | I conflict of interest disclosure form whether or<br>icipate in the design, conduct, or reporting of<br>nust complete an annual disclosure |
| any containing agreement you have applied they your<br>anotype in the and part of product companies<br>anotype in the applied of product companies<br>anotype in the applied of the applied of the applied of the applied of the<br>anotype in the applied of the applied of the applied of the applied of the applied of the applied of the<br>anotype in the applied of the applied of the applied of the applied of the applied of the applied of the<br>anotype in the applied of the applied of                 |                                | To prepare for completing this form, you may want to collect the following documents:                                                                                                    |                                                                                                    |
| To get started: Click on the "Edit Disclosurer" button to the left, under "Next Steps."<br>My Disclosures                                                                                                    |                                | any consulting agreements you have signed this year     vecetair to movel paid by conduct compariso     my class, splice agreements     why class, splice agreements     very last Si fold and/or 1990 forms.                                                                                                    |                                                                                                    |
| My Disclosures                                                                                                    |                                | To get started: Click on the "Edit Disclosures" button to the left, under "Next Steps."                                                                                                    |                                                                                                    |
|                                                                                                    |                                | My Disclosures                                                                                                    |                                                                                                    |

From here you will complete the online pages.

### **Completing the Pages**

- Red asterisks denote required fields. You will not be able to submit your certification if any of these questions are unanswered.
- Depending on your answers, you may have additional pages to complete. If this is the case, they will automatically appear in the left column navigation bar.
- Complete each page by answering the questions presented on each page and click Continue to move through to the next page.
- > The Continue button will save all changes and move you to the next sequential page.

Continue »

*Tip - A certification may not contain any disclosures, or it can contain one to many disclosures. The certification is the "wrapper" around any reportable disclosures.* 

#### **Institutional Responsibilities**

| V9 DEV                                                                          |                                                                                                    | Hello,                                            | 100,000                    | -          |
|---------------------------------------------------------------------------------|----------------------------------------------------------------------------------------------------|---------------------------------------------------|----------------------------|------------|
| 🖏 Validate                                                                      | 66 You Are Here: 😭 Annual Disclosure Cartificatio                                                                                                    |                                                   |                            |            |
| Institutional<br>Responsibilities                                               | Editing: DC00009145                                                                                                    | 4 Go to forms men                                 | Print +                    | 0          |
| Training and<br>Education                                                       | Annual Certification for Institutional Responsibilities                                                                                                    |                                                   |                            |            |
| Anat to Disclose<br>Iniversity COVCOC<br>raining and<br>ducation<br>information | This process implements the following 2 University of Viennost profiles.<br>1. Conficts of Internet of Confinst of Commission<br>2. France Configuration of Internet Antonia<br>3. France Configuration of Internet Antonia                                                                                                    |                                                   |                            |            |
| surance and<br>rtification                                                      | If each of the function of the department in equation to prove the second provided on the second provided and the second provided and the second and the second and the second and the second and the | nd everigt statt must satisfy this o              | quienent by su             | COLO       |
|                                                                                 | 1. Any you involved in any regulatory or policy settivities on bahalf of UWIP. For the suproses of this question, regulatory or policy settivities refers to your ability to create, enact, or infi<br>(federal or statish that impacts the university). This does not include job responsibilities that occur in areas that are regulated, nor does it include your involvement in the development<br>policies or procedures.                                                                                                    | luence regulation or ge<br>or implementation of i | overnment p<br>nternal UVI | iolic<br>A |
|                                                                                 | 2.* As part of your UVM role, do you have any supervisory authority over or responsibility for making employment decisions (including volunteers) for any members of your family?                                                                                                    |                                                   |                            |            |
|                                                                                 | 3. * Do you have any authority for entering into contracts or agreements with any members of your family?<br>○ Yos ● No Clear                                                                                                    |                                                   |                            |            |
|                                                                                 | 4. * Do you or any family member have a position in or a financial interest in an outside UVM entity that enters into agreements with UVM or does business with UVM in any capacity (se<br>leases, sales agreements)?<br>O The © to Catal                                                                                                    | ervice agreements, res                            | arch agree                 | mer        |
|                                                                                 | 5. * Do you hold a position of executive leadership at the University of Vermont? In this instance, executive leadership includes the President and Pervost as well as all Vice Presidents,<br>It does not include directors, associate deams, managers, or supervisors. If your position is not listed in a blue or yellow box on UNIs organizational durit, you should respond 'no' to<br>O Two $\oplus$ Vice Class:                                                                                                    | , Deans, Vice Provosts<br>o this question. 🚱      | and Chief (                | Offic      |
|                                                                                 | B. * Any year 3 for an any point link of a key parsonnel on any research project at UVM submitted for funding to, or awarded by, an external sponsor? Your answer may trigger a mandatory<br>letterstark Sponsord Research pology and Federal Regulations. O Yes      No Clinit:                                                                                                    | review under the Final                            | ncial Confli               | at of      |
|                                                                                 | 7. Provide UVMClick IRB study number(s), if available (i.e: STUDY12348678)                                                                                                    | O Carlo D Carro                                   | Cartin                     |            |
|                                                                                 | + 44                                                                                                    | CAR B Save                                        | Continu                    | 10.0       |

### **Training and Education**

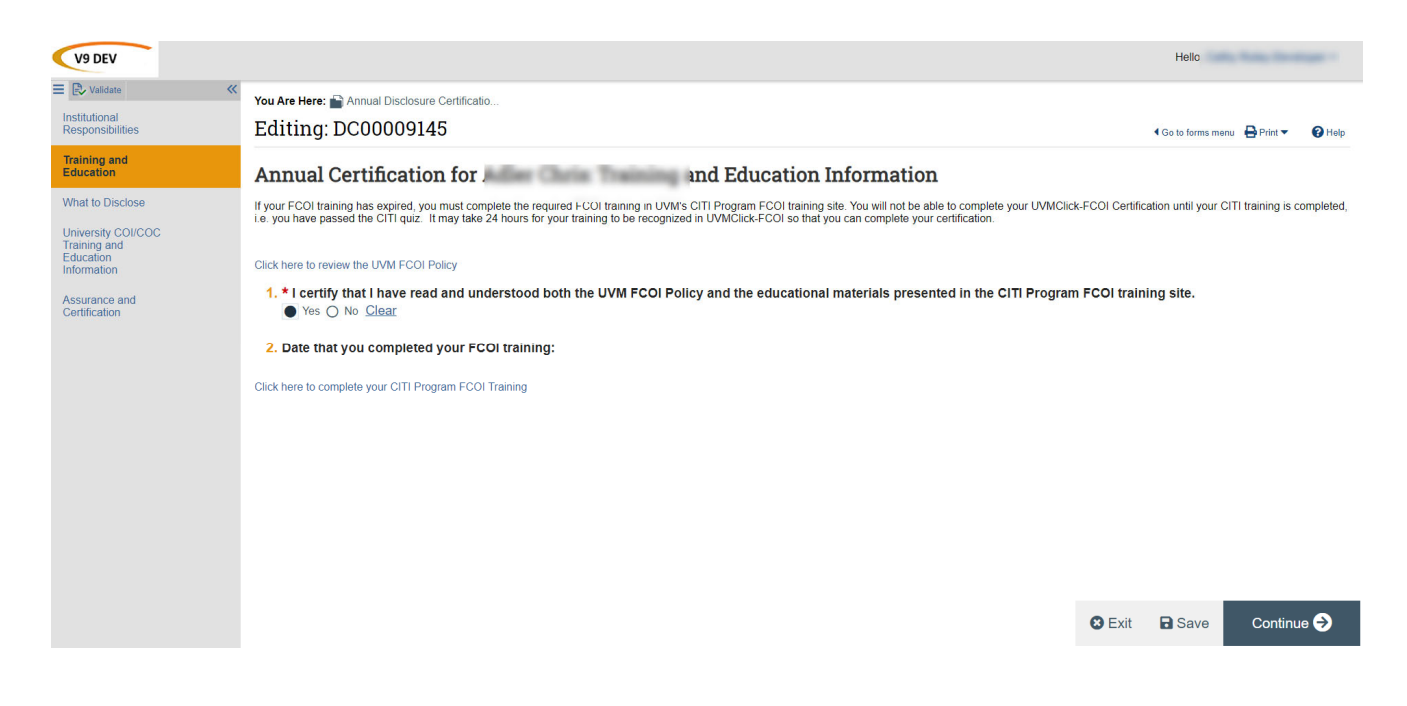

#### What to Disclose

| V9 DEV                                                                                                    |                                                                                                    |        | Hello,             | 1.00 inte | - 10 |
|----------------------------------------------------------------------------------------------------|----------------------------------------------------------------------------------------------------|--------|--------------------|-----------|------|
| E  Validate                                                                                                    | You Are Here: P Annual Disclosure Certificatio<br>Editing: DC00009830                                                                                                    |        | I Go to forms menu | 🖶 Print 🔻 | Help |
| What to Disclose<br>University COUCOC<br>Training and<br>Education<br>Information<br>Assurance and<br>Certification | Annual Certification for       What to Disclose         The following question relates to any outside entities with which you or your immediate family (spouse, children) have a relationship.         Subscription of the origin entities, whether private or public, whether they are an individual or a company.         The relativisty with an outside entities with which you are you public, whether they are an individual or a company.         We made you company with an outside entities with whether private or public, whether they are an individual or a company.         We made you come or companyation.         We made you come or companyation.         We made you come or companyation.         Sponsore of the origin disclose on public, whether private or public, whether private or public, wheth | C Exit | B Save             | Continue  | • 🕈  |

## **University COI/COC Training and Education Information**

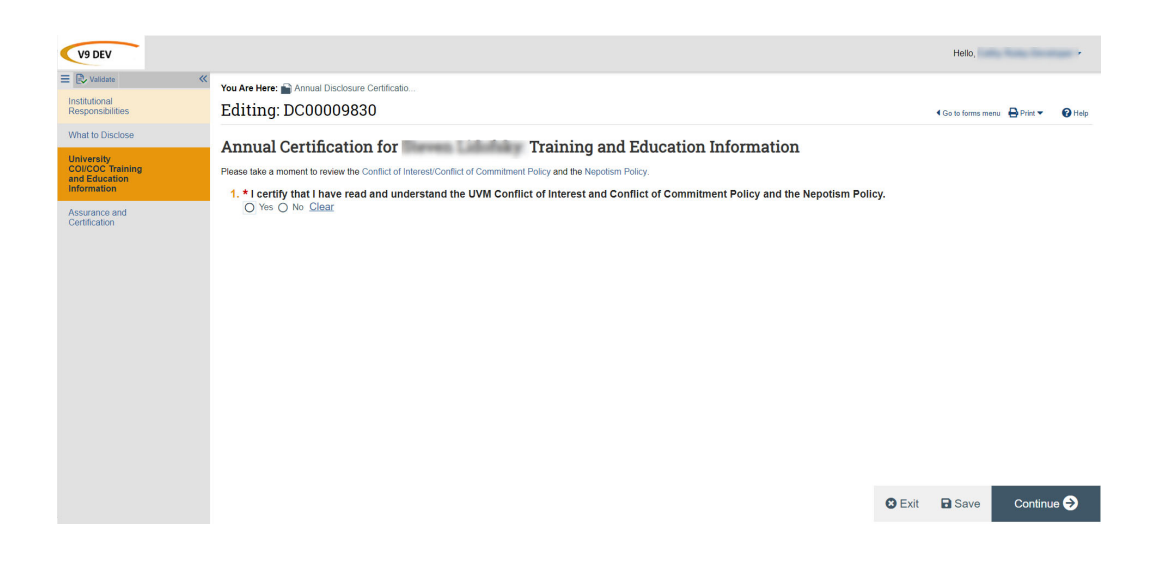

#### **Assurances and Certification**

| V9 DEV                                                                                                    |                                                               |                                                                                                    |                                                               | Hello,                                                                     |
|----------------------------------------------------------------------------------------------------|---------------------------------------------------------------|----------------------------------------------------------------------------------------------------|---------------------------------------------------------------|----------------------------------------------------------------------------|
| ≡ 🕑 Validate 🛛 ≪                                                                                                    | You Are Here: P Annual Disclosure Certificatio                |                                                                                                    |                                                               |                                                                            |
| Institutional<br>Responsibilities                                                                                    | Editing: DC00009830                                           |                                                                                                    |                                                               | 4 Go to forms menu 🖶 Print 👻 😧 Help                                        |
| What to Disclose<br>University COI/COC<br>Training and<br>Education<br>Information<br>Assurance and<br>Certification | Annual Certification for<br>                                  | Assurance and Certification<br>a UVF Francial Conflict of Interest In Spontoword Research policy.<br>In UVF Deraylia and Kons Antoniastra and Integrity<br>to UVM Office of Research Administration and Integrity<br>angement plan as equired per the Federal Regulations or otherwise by the UVM Financial Con-<br>n any management plan. | flict of Interest in Sponsored Research policy to manage, red | uce, or eliminate existing conflicts of interest related to my research. I |
|                                                                                                    | Organization                                                  | Disclosure Type(s)                                                                                                    | Total Value                                                   |                                                                            |
|                                                                                                    | There are no items to display Reviewed disclosures:           |                                                                                                    |                                                               |                                                                            |
|                                                                                                    | Organization                                                  | Disclosure Type(s)                                                                                                    | Total Value                                                   |                                                                            |
|                                                                                                    | There are no items to display                                 |                                                                                                    |                                                               |                                                                            |
|                                                                                                    | Date submitted:                                               |                                                                                                    |                                                               |                                                                            |
|                                                                                                    | Before you finish:                                            |                                                                                                    |                                                               |                                                                            |
|                                                                                                    | To save your disclosure certification for completion at a la  | er time: DO NOT check the confirmation box and click "Finish"                                                                                                    |                                                               |                                                                            |
|                                                                                                    | To finalize and submit your disclosure certification for revi | ew: DO check the confirmation box and click "Finish"                                                                                                    |                                                               |                                                                            |
|                                                                                                    | My disclosures are up-to-date and accurate and I confidence   | rm that I understand and agree with the above statements.                                                                                                    |                                                               |                                                                            |
|                                                                                                    |                                                               |                                                                                                    |                                                               |                                                                            |
|                                                                                                    |                                                               |                                                                                                    |                                                               |                                                                            |
|                                                                                                    |                                                               |                                                                                                    |                                                               |                                                                            |
|                                                                                                    |                                                               |                                                                                                    |                                                               |                                                                            |
|                                                                                                    |                                                               |                                                                                                    |                                                               |                                                                            |
|                                                                                                    |                                                               |                                                                                                    |                                                               |                                                                            |
|                                                                                                    |                                                               |                                                                                                    |                                                               |                                                                            |
|                                                                                                    |                                                               |                                                                                                    |                                                               |                                                                            |
|                                                                                                    |                                                               |                                                                                                    |                                                               |                                                                            |
|                                                                                                    |                                                               |                                                                                                    |                                                               | Sexit Save Finish                                                          |
|                                                                                                    |                                                               |                                                                                                    |                                                               |                                                                            |

#### **Validating Your Certification**

If you are unsure whether you have completed all the mandatory fields, simply hit the "Validate" hyperlink at top left corner and a list of any missed mandatory fields will display. Make any needed corrections and click "Refresh" button until all the Error/Warning Messages disappear from the list. You are then ready to submit your certification.

| V9 DEV                                                                                                 |                                            |                                                                                                    | Hello,                                                                                                    |
|----------------------------------------------------------------------------------------------------|--------------------------------------------|----------------------------------------------------------------------------------------------------|----------------------------------------------------------------------------------------------------|
| Error/Warning Messages (3)                                                                             | ≪<br>ØRefresh                              | You Are Here: Dupdate to<br>Editing: DC00009832                                                                                                    | 4 Go to forms: minu 🔒 Prini 🔫 🚱 Help                                                                                                    |
| Institutional<br>Responsibilities                                                                      | ~                                          | Disclosure Update for Training and                                                                                                    | Education Information                                                                                                    |
| Training and<br>Education<br>Has Read and Understood Training The<br>provide the required information. | is a required field; therefore, you must   | If your FCOI training has expired, you must complete the required FCOI training in UVM's CITI Prog<br>FCOI Certification until your CITI training is completed, i.e. you have passed the CITI quiz. It may ta<br>you can complete your certification. | ram FCOI training site. You will not be able to complete your UVMClick-<br>ke 24 hours for your training to be recognized in UVMClick-FCOI so that |
| What to Disclose                                                                                       | •                                          | Click here to review the UVM FCOI Policy                                                                                                    |                                                                                                    |
| Decider has cutsice interest. This is a the required information.                                      | equired field, therefore, you must provide | 1. • Learthy that I have read and understood both the UVM FCOI Policy and the FCOI training site.     Ves O No Clear.     2. Date that you completed your FCOI training:     Click here to complete your CITI Program FCOI Training                   | the educational materials presented in the CITI Program                                                                                            |
|                                                                                                    |                                            |                                                                                                    |                                                                                                    |
|                                                                                                    |                                            |                                                                                                    |                                                                                                    |

## **Submitting Your Certification**

When ready to submit your certification disclosure, click the "Submit Disclosures" activity on the left side of your screen.

| Draft                          | Type: Research Initiated Update   ID: DC00000010 | Dis |
|--------------------------------|--------------------------------------------------|-----|
| Next Steps<br>Edit Disclosures | Draft In Review Under Mgmt Plan Comple           | te  |
| Printer Version                | Disclosures History                              |     |
| America Submit Disclosures     |                                                  |     |

Once submitted:

• If the submission has a significant financial interest and the discloser is involved in research <u>OR</u> the discloser has institution responsibilities, the submission will move from "Draft" to "In Review" and require administrative oversight. You can revisit the disclosure anytime to monitor its progress through the administrative review process.

| HURON RESEARCH S                       | UITE                                                                                                    |                                                               |                          |                              | Helio                                                         |
|----------------------------------------|----------------------------------------------------------------------------------------------------|---------------------------------------------------------------|--------------------------|------------------------------|---------------------------------------------------------------|
| » My Inbox                             | COI                                                                                                    | Facilities                                                    | IRB                      | Safety                       |                                                               |
| My Disclosures Sub                     | missions Triggering Events                                                                                                    | Meetings Repo                                                 | rts Help Center          |                              |                                                               |
| Administrative<br>Review<br>Next Steps | Type: Disclosure Update   ID: D                                                                                                    | C00000056<br>In Review → Und                                  | Discle                   | Complete                     | hone: +1 802                                                  |
| View Disclosures Printer Version       | Summary History                                                                                                    | Documents                                                     | remail account listed in | the system as Mercedes R     | Ninconfluem adu for any communication renarding the status of |
| pto - Operander - In Transie           | review. If further action is require<br>Last COI training date: 8/9<br>Management plan:<br>Snapshot:<br>Date submitted: 1/3<br>Review due date: 3/3 | d, you will be notified at the at<br>2016<br>//2019<br>//2019 | ove listed email address | and will have to log back in | to this system.                                               |
|                                        | Discloser has a significant fir<br>Discloser involved in researc<br>Discloser has institutional res<br>Needs review:                                | ancial interest: Yes<br>h: Yes<br>sponsibilities: No<br>Yes   |                          |                              |                                                               |
|                                        | My Disclosures                                                                                                    |                                                               |                          |                              | Freed                                                         |
|                                        | Organization                                                                                                    | Publicly Traded? Relati                                       | onships Disclosure T     | /pes                         | Export<br>Significant? Total Value Last Updated               |

• If the discloser is not involved in research and the discloser does not have any institutional responsibilities the submission will move from "Draft" directly to the status of "Complete". No review required.

| No Review<br>Required | Type: Research Initiated Update   ID: DC00000010 | Disc |
|-----------------------|--------------------------------------------------|------|
| Next Steps            | Draft In Review Under Mgmt Plan Complete         |      |
| Printer Version       |                                                  |      |
|                       | Summary History Private Review Information       |      |
|                       |                                                  |      |